#### Разъёмы и элементы управления

| N⁰ | Элемент задней панели | Описание                                         |
|----|-----------------------|--------------------------------------------------|
| 1  | Интерфейс             | <ul><li>2 порта LAN</li><li>1 порт WAN</li></ul> |
| 2  | Кнопки                | • Кнопка WPS<br>• Кнопка MESH                    |
| 3  | Источник питания      | 12 V / 1.0 A                                     |

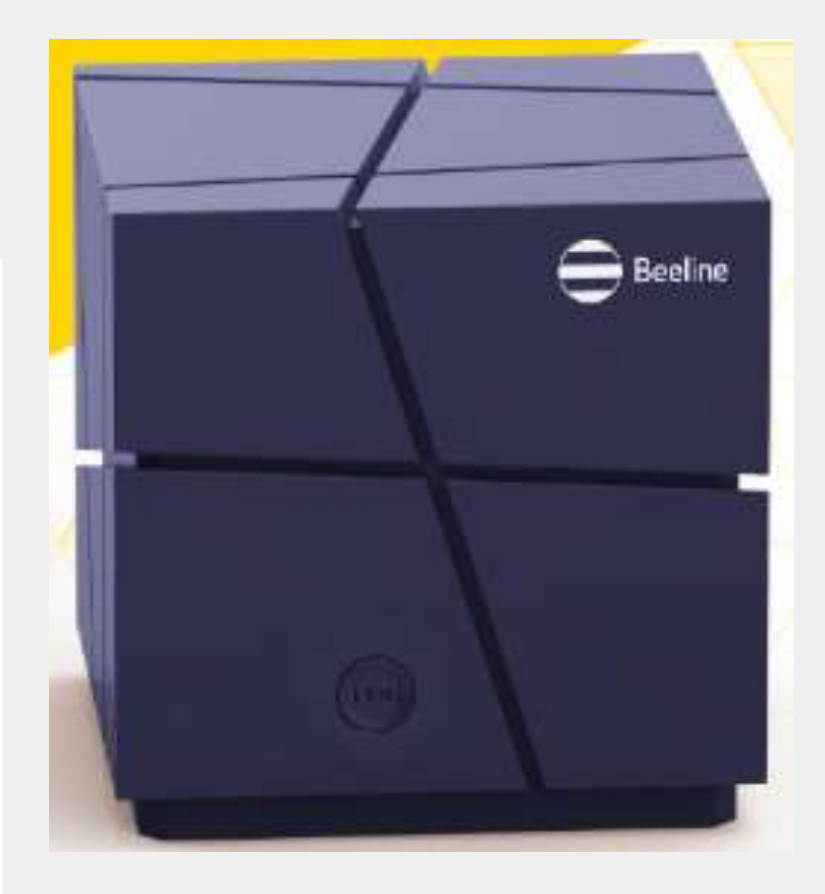

#### ШАГ 1. Настройте сеть на ПК и войдите в систему

- Подключите роутер к электричеству.
- Подключите его порт WAN к интернет-кабелю Beeline.
- Подключите порт LAN с помощью кабеля Ethernet к ноутбуку или стационарному компьютеру. Либо подключите его к Wi-Fi (SSID и пароль указаны на наклейке на панели).
- В строке браузера введите адрес: http://192.168.10.1.
- В открывшемся окне введите данные для входа:
- ✓ Логин: enduser
- ✓ Пароль: enduser

#### ШАГ 2. Произведите быструю настройку

Ничего сложного. Просто вводите данные, указанные ниже, в нужные поля.

2.1 - Internet:

- Mode: L2TP
- Server Src/IP: 12tp.internet.beeline.kz
- L2TP Username: 001XXXXXXX
- L2TP Password: XXXXXXX

Нажмите NEXT

|                          | Skip >>                                                                   |
|--------------------------|---------------------------------------------------------------------------|
| 0                        | -23                                                                       |
| Internet                 | Wi-Fi Login Password                                                      |
| Please sele              | ct WAN connection method                                                  |
| PPPoE                    | DHCP Static IP L2TP                                                       |
| Directly connected to th | e network automatically obtaining an IP address to<br>access the internet |
| Server Src/IP            | l2tp.internet.beeline.kz                                                  |
| Usemane                  | 123                                                                       |
| Password                 |                                                                           |
|                          | Next                                                                      |
|                          |                                                                           |

#### ШАГ 2. Произведите быструю настройку

Ничего сложного. Просто вводите данные, указанные ниже, в нужные поля.

2.2 - Wi-Fi:

- 2.4G SSID: Имя Wi-Fi сети 2.4GHz
- 5G SSID: Имя Wi-Fi сети 5GHz
- Encryption: выберите метод шифрования
- Password: введите пароль Wi-Fi сети

|             |                    | Ski            |
|-------------|--------------------|----------------|
| -           |                    |                |
| <u> </u>    | -0                 |                |
| internet    | Wi-Fi              | Login Panaword |
| Pleas       | e set up WIFI netw | ork            |
| Integration | O ON OFF           |                |
| 2.46 \$510  | Beeline_2.4G_3310  |                |
| SG SSID     | Beeline_5G_3310    |                |
| Encryption  | WPA2               | -              |
| Password    |                    | Ø              |
|             | Back Next          |                |
|             |                    |                |

#### ШАГ 2. Произведите быструю настройку

Ничего сложного. Просто вводите данные, указанные ниже, в нужные поля.

2.3 - Пароль:

• <u>Login password</u>: Ваш пароль для входа в систему

|                |                |             | Skip >> |
|----------------|----------------|-------------|---------|
| Internet       | Wi-Fi          | Login Passw | /ord    |
| Pleas          | se set login p | assword     |         |
| Login Password | •••••          | 0           |         |
|                | Back           | ОК          |         |
|                |                |             |         |
|                |                |             |         |

#### ШАГ 3. . Войдите в систему MESH Router

Войдите в систему. На странице Basic перейдите во вкладку Internet и убедитесь, что роутер подключён к интернету

|                                       |                                          | 3                       |                          |                    | 38   |  |
|---------------------------------------|------------------------------------------|-------------------------|--------------------------|--------------------|------|--|
| Status                                |                                          | ale .                   | Termine                  | ii ii              | More |  |
|                                       | Internet                                 | Wi-Fi                   | DHCP                     | Mesh               |      |  |
| Current Intern                        | et Information                           |                         |                          |                    |      |  |
| Wan Type                              | L2TP                                     |                         |                          |                    |      |  |
| WAN IP                                | 10.196.13.17                             |                         |                          |                    |      |  |
| Netmask                               | 255 255 255 255                          |                         |                          |                    |      |  |
| Bateway                               | 80.241.35.115                            |                         |                          |                    |      |  |
| DNS Address                           | 80.241.35.115                            |                         |                          |                    |      |  |
| Internet settin                       | gs                                       |                         |                          |                    |      |  |
| Wan Type                              | L2TP                                     | •                       |                          |                    |      |  |
| B                                     | ter the service domain name ///# addres: | r, broadband account, a | nd pasaword for VPN dial | up Internet access |      |  |
|                                       | l2tp.internet.beeline.kz                 |                         |                          |                    |      |  |
| Server ScollP                         |                                          |                         |                          |                    |      |  |
| Server Src/IP<br>Username             |                                          |                         |                          |                    |      |  |
| Server SrovIP<br>Username<br>Password |                                          | ٢                       |                          |                    |      |  |

#### ШАГ 4. Подключите дополнительный роутер.

4.1. Включите роутер M3000TR.

**4.2.** Соедините его порт WAN с портом LAN контроллера MESH через кабель Ethernet.

4.3. Дождитесь, когда загорится синий индикатор (если индикатор не замигает в течение нескольких минут, перезапустите роутер, удерживая кнопку сброса).
4.4. Отсоединить кабель Ethernet и выключите роутер.
4.5. Установите роутер там, где хуже всего в квартире ловите Wi-Fi, и

включите его.

4.6. Дождитесь, когда загорится синий индикатор.

**4.7.** Проверить их сетевое соединение можно со страницы состояния контроллера MESH.

Если у Bac DSL или Fiber модем, то перед подключением MESH poyrepa, убедитесь, что модем подключён к сети и работает в режиме Easy Mesh.

ШАГ 4. Подключите дополнительный роутер.

| Beeline <sup></sup> |            |       |                     |    |                                         | Logout |
|---------------------|------------|-------|---------------------|----|-----------------------------------------|--------|
| Carlos Status       |            | Basic |                     |    | and and and and and and and and and and | ×      |
|                     | Internet   | Wi-Fi | DHCP                | Me | sh                                      |        |
| Mesh Network setti  | ngs        |       |                     |    |                                         |        |
| Status              |            |       |                     |    |                                         |        |
| Mesh Role           | Controller | *     |                     |    |                                         |        |
|                     | Apply      |       |                     |    |                                         |        |
| Mesh Network Topo   | logy       |       |                     |    |                                         |        |
| ,                   | lame       |       | IP                  |    | MAC                                     |        |
|                     |            | There | is no online device |    |                                         |        |
|                     |            |       |                     |    |                                         |        |
|                     |            |       |                     |    |                                         |        |
|                     |            |       |                     |    |                                         |        |
|                     |            |       |                     |    |                                         |        |
|                     |            |       |                     |    |                                         |        |
|                     |            |       |                     |    |                                         |        |
|                     |            |       |                     |    |                                         |        |

ШАГ 4. Подключите дополнительный роутер.

| Beelin                                        | <b>e</b> ™ DGP-X300 | 0TR               | Home Gateway |
|-----------------------------------------------|---------------------|-------------------|--------------|
| Status     Device Information     WAN     LAN | WLAN - Mesh         |                   |              |
| - WLAN                                        | Name                | MAC Address       | IP Address   |
| Device Information                            | EasyMeshController  | 20:98:d8:16:78:02 | 192.168.0.1  |
| Mesh Status                                   | EasyMeshAgent1      | 20:98:d8:5c:9d:8f | 192.168.0.3  |
| ARP                                           |                     |                   |              |
| Route                                         |                     |                   |              |
| Quick Setup                                   |                     |                   |              |
| <ul> <li>Basic Setup</li> </ul>               |                     |                   |              |
| <ul> <li>Advanced Setup</li> </ul>            |                     |                   |              |
| <ul> <li>Applications</li> </ul>              |                     |                   |              |
| <ul> <li>Management</li> </ul>                |                     |                   |              |

#### Рекомендации по установке

| Скольк   | о нужно роутеров в ква | ртире?     |
|----------|------------------------|------------|
| до 80 м2 | 80-120 м2              | 120-180 м2 |
| 1 роутер | 2 роутера              | 3 роутера  |

Если устанавливаете несколько роутеров, то настройте один из них как основной, и подключите к нему остальные, чтобы создать единую Wi-Fi сеть. Дополнительные роутеры лучше устанавливать так, чтобы у них была прямая видимость с основной точной доступа.

Устанавливать роутеры лучше на расстоянии 1-2 метров от других радиоприборов, чтобы они не снижали радиус действия беспроводной сети.

ШАГ 5.

Проверьте доступ в интернет на любом устройстве: смартфоне, ПК или планшете.

Приятного пользования 😊